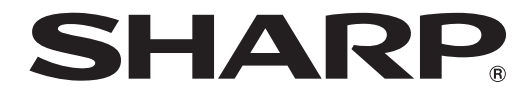

# LCD FARBMONITOR

# TOUCH DISPLAY DOWNLOADER Version 1.0 **BEDIENUNGSANLEITUNG**

Geeignet für die Modelle (Stand: Januar 2016)

PN-60TW3/PN-70TW3/PN-80TC3/PN-L603W/PN-L703W/PN-L803C

(Nicht alle Modelle sind in allen Ländern verfügbar.)

# Einführung

#### Diese Software

- kann nach neuen Versionen der Software suchen, die für geeignete Modelle verwendet werden kann.
- Ist eine neue Version vorhanden, kann diese über diese Software heruntergeladen werden.

## Wichtige Informationen

- Diese Software wurde vor der Auslieferung nach strikten Qualitäts-und Produktnormen überprüft. Falls trotzdem Störungen auftreten sollten, wenden Sie sich bitte an Ihren Händler.
- Wir bitten um Ihr Verständnis, dass SHARP CORPORATION über die gesetzlich anerkannte Leistungshaftung hinaus keine Haftung für Fehler übernimmt, die sich aus der Verwendung durch den Kunden oder einer Drittperson ergeben, und auch nicht für sonstige Funktionsstörungen oder Schäden, die während der Verwendung am Software entstehen.
- Das Überschreiben oder Vervielfältigen dieser Anleitung bzw. der Software, auch auszugsweise, ist ohne ausdrückliche Zustimmung untersagt.
- Bedingt durch fortlaufende technische Verbesserungen behält sich SHARP das Recht vor, das Design und die Spezifikationen ohne vorherige Ankündigung ändern zu können.
- Bei den Bildschirmen und Prozeduren handelt es sich um Beispiele. Der Inhalt und gewisse Einzelheiten können je nach Bildschirmkonfiguration oder Betriebssystemversion etc. etwas verschieden sein. In dieser Anleitung wird Windows 7 als Beispiel verwendet. Dieser Bildschirm dient Erklärungszwecken.
- In dieser Anleitung sind keine Anweisungen für die Grundbedienung von Windows enthalten.
- Die in dieser Anleitung verwendeten Pfade setzen voraus, dass das Programm im vorgesehenen Ordner installiert wird. Der tatsächliche Pfad kann je nach dem während der Installation spezifizierten Ordner verschieden sein.

## Warenzeichen

- Microsoft und Windows sind entweder geschützte Warenzeichen oder Warenzeichen von Microsoft Corporation in den USA und/oder in anderen Ländern.
- Intel, Celeron und Intel Core 2 Duo sind Warenzeichen, bzw. geschützte Warenzeichen von Intel Corporation oder deren Tochtergesellschaften in den USA und in anderen Ländern.
- AMD, AMD Sempron, AMD Athlon und Kombinationen davon sind Warenzeichen von Advanced Micro Devices, Inc.
- Alle andere Markenprodukt und Produktnamen sind Warenzeichen oder geschützte Warenzeichen der betreffenden Urheberrechtinhaber.

| Betriebssystem                 | Windows 7 (32-Bit oder 64-Bit),<br>Windows 8 (32-Bit oder 64-Bit), Windows 8.1 (32-Bit oder 64-Bit),<br>Windows 10 (32-Bit oder 64-Bit) |
|--------------------------------|----------------------------------------------------------------------------------------------------|
| CPU                            | Intel Celeron oder AMD Sempron 1,6 GHz oder schneller<br>Intel Core 2 Duo oder AMD Athlon II X2 2,8 GHz oder schneller empfohlen        |
| Speicher                       | Mindestens 2 GB                                                                                                    |
| Freie Festplattenspeicherplatz | Mindestens 100 MB                                                                                                    |

Systemanforderungen

\* Sie müssen sich in einer Netzwerkumgebung befinden, die Zugriff auf das Internet bietet.

# Installieren

## Vorsicht

- Dazu muss der Benutzer über die Administratorrechte verfügen.
- 1. Starten Sie den Computer.
- 2. Beenden Sie alle laufenden Programme.
- 3. Legen Sie die mitgelieferte CD-ROM in das CD-ROM-Laufwerk des Computers ein.
- **4. Klicken Sie doppelt auf das Setup-Programm.** \TouchDisplayDownloader\Setup.exe
- 5. Folgen Sie den Bildschirmanweisungen für den Rest der Installation.
  - Falls das Dialogfeld "Benutzerkontensteuerung" erscheint, klicken Sie auf "Ja" (oder "Zulassen").
  - Falls ein Bildschirm mit einer Sicherheitswarnung erscheint (Der Verleger konnte nicht verifiziert werden.), klicken Sie auf "Zulassen".
- 6. Klicken Sie nach abgeschlossener Installation auf "Schließen".

Damit ist die Installation dieser Software abgeschlossen.

# Verwendung

## Starten dieser Software

Führen Sie zum Starten dieser Software die folgenden Schritte aus.

- Führen Sie auf dem Desktop einen Doppelklick auf das Symbol für den "Touch Display Downloader" (🔄) aus.
- Klicken Sie auf die Taste "Start" und wählen Sie "Alle Programme" "SHARP Touch Display Downloader" "Touch Display Downloader".

# Hauptbildschirm

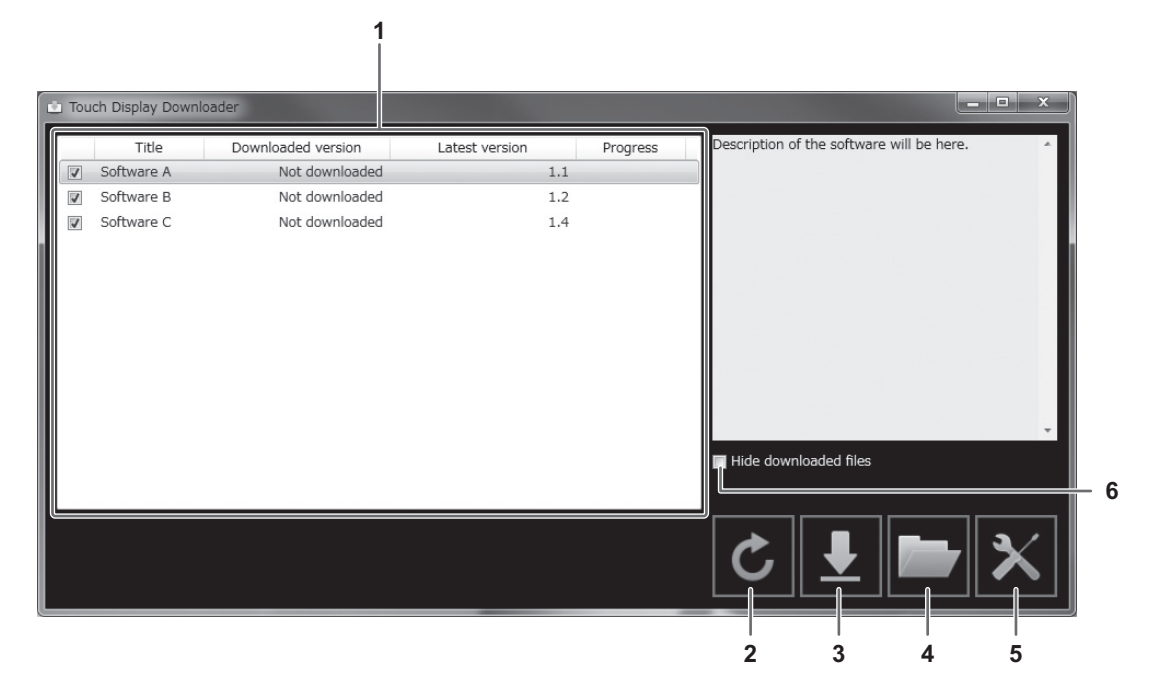

- 1. Es wird eine Liste mit den Softwareprogrammen usw. angezeigt, die heruntergeladen werden können sowie alle bereits heruntergeladenen Versionen und die neuste Version.
- 2. Aktualisieren Sie die Liste.
- 3. Dateien von Softwareprogrammen usw., die in der Liste ausgewählt wurden, werden heruntergeladen. Die heruntergeladenen Dateien werden in dem zuvor festgelegten Ordner (unten) gespeichert.
- 4. Zeigen Sie den Ordner an, in dem die heruntergeladene Datei gespeichert wurde.
- 5. Konfigurieren Sie die Einstellungen für diese Software.
  - Add shortcut to Startup (Verknüpfungssymbole für Autostart hinzufügen):

Legen Sie fest, ob diese Software zum Autostart hinzugefügt werden soll.

Wird sie zum Autostart hinzugefügt, prüft diese Software automatisch bei jedem Start des Computers, ob die neuste Version verfügbar ist.

Ist die neuste Version vorhanden, wird in der Taskleiste eine Benachrichtigung angezeigt.

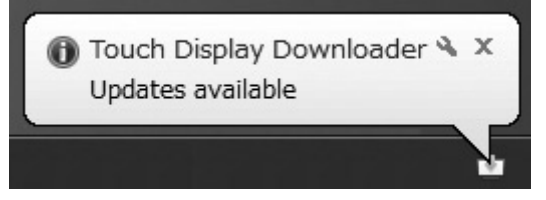

Führen Sie in diesem Fall zum Starten dieser Software die folgenden Schritte aus.

- Klicken Sie auf die Benachrichtigung.

- Klicken Sie in der Taskleiste auf 🔄 und dann auf "Open" (Öffnen).

Download folder (Download-Ordner):

Legen Sie den Ordner fest, in dem die heruntergeladene Datei gespeichert werden soll.

- 6. Hide downloaded files (Heruntergeladene Dateien ausblenden)
- Blenden Sie Softwareprogramme usw. aus, die bereits heruntergeladen wurden.

#### TIPPS

 Laden Sie die Informationen herunter, die in dieser Software aufgezeichnet sind. Die unter "Downloaded version" (heruntergeladene Version) angezeigte Version und die Aktion "Hide downloaded files" (Heruntergeladene Dateien ausblenden) basieren auf diesen Informationen. Selbst wenn sich im Ordner für heruntergeladene Dateien keine Dateien befinden, wenn Sie z. B. die Dateien gelöscht haben, werden diese Dateien als bereits heruntergeladen behandelt.

## ■ Vorgehensweise

1. Wählen Sie die Softwareprogramme usw. für den Download in der Liste aus.

## 2. Klicken Sie auf **!**.

Der Download wird gestartet.

Sobald der Download abgeschlossen ist, wird eine Meldung angezeigt. Klicken Sie auf "OK".

## 3. Klicken Sie auf 📴.

Der Ordner, in dem die heruntergeladene Datei gespeichert wurde, wird angezeigt.

# Beenden dieser Software

1. Klicken Sie in der oberen rechten Ecke des Hauptbildschirms auf

# Deinstallieren

## Vorsicht

- Dazu muss der Benutzer über die Administratorrechte verfügen.
- 1. Beenden dieser Software. (Seite 5.)
- 2. Wählen Sie im "Start"-Menü "Systemsteuerung".
- 3. Klicken Sie auf "Programm deinstallieren".
- Falls Sie die Symbolansicht verwenden, klicken Sie auf "Programme und Funktionen".
  Wählen Sie "Touch Display Downloader" und klicken Sie auf "Deinstallieren".
- 5. Folgen Sie den Bildschirmanweisungen für den Rest des Vorgangs.
  - Wenn das Dialogfeld "Benutzerkontensteuerung" erscheint, klicken Sie auf "Fortsetzen".

Damit ist die Deinstallation abgeschlossen.

# SHARP CORPORATION